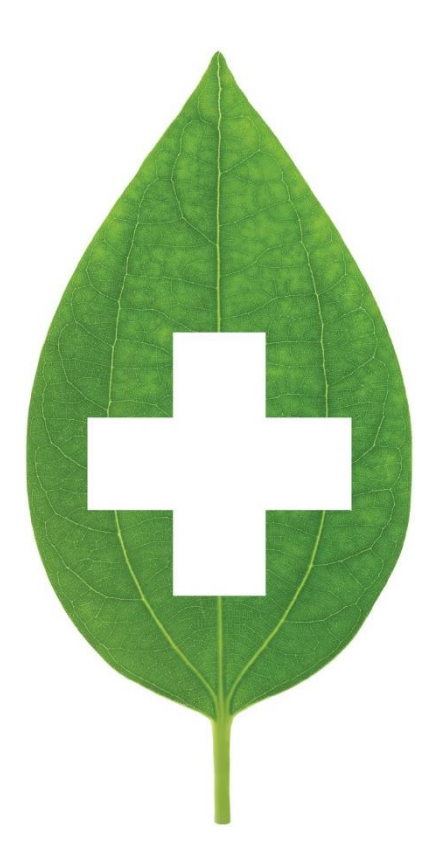

# Ontario Limited Use and Section 8

May 2020

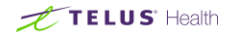

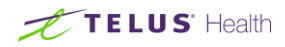

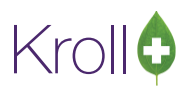

## **Table of Contents**

| Ontario Limited Use and Section 8              | 3  |
|------------------------------------------------|----|
| Viewing Limited Use Codes                      | 3  |
| Adding Limited Use Drugs to a Patient Profile  | 4  |
| Filling a Prescription for an Limited Use Drug | 7  |
| Limited Use Request Report                     | 8  |
| Method 1: From the Alt-X Start Screen          | 8  |
| Method 2: From the Patient Profile             | 8  |
| Selection tab                                  | 10 |
| Options tab                                    | 11 |
| Customized Text tab                            | 12 |
| Sample Limited Use Request Report              | 13 |

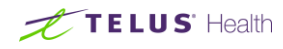

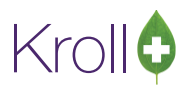

# **Ontario Limited Use and Section 8**

Limited Use products are listed in the ODB CDI Formulary with specific clinical criteria or conditions for use and will be reimbursed only when those conditions have been met. The prescriber must include a Reason for Use code for the ODB recipient to qualify for the coverage.

## Viewing Limited Use Codes

 Call up the drug in the F5 - Drug screen. If limited use codes are associated with the drug, a View Reason Codes button will appear. You can also view limited use codes associated with the drug but selecting Reason Codes from the right navigation pane.

| <u>F</u> ile <u>E</u> dit <u>E</u> | <u>Eile Edit D</u> rug Networ <u>k</u> <u>R</u> eports <u>U</u> tilities <u>N</u> H <u>C</u> ards Session <u>H</u> elp                                                                                                    |                                          |                                      |                     |                        |  |
|------------------------------------|----------------------------------------------------------------------------------------------------|------------------------------------------|--------------------------------------|---------------------|------------------------|--|
| F3 - Patie                         | F3 - Patient         F5 - Drug         F7 - Doctor         F9 - Workflow         F11 - Drop-off         F12 - New Rx         Alt-X - Start                                                                                                    |                                          |                                      |                     |                        |  |
| Na <u>m</u> e                      | Avelox                                                                                                    | DIN -                                    | 02242965 OK                          | Save 🗙 Scan         | <sup>⊗</sup> Drug      |  |
| Generic                            | Moxifloxacin HCI                                                                                                    | Strength                                 | 400mg Sched 1 (Schedule              | Reportable          | Order Drug             |  |
| Description                        | Salmon Oblong Tab Bayer M400                                                                                                    | Followup (Days)                          | Oral/Written Not Specific            | Dispense as Pack    | Receive Drug           |  |
| Description 2                      |                                                                                                    | Form                                     | TAB (Tablet)                         |                     | Return To Stock        |  |
| Equivalent To                      |                                                                                                    | Route                                    | Oral (Default)                       | Device              | Perform FDB Analysis   |  |
| Default Sig                        |                                                                                                    | Manufacturer                             | BAH (Bayer Inc. Healthcare Division) | Immunization        | Analyze Multiple Drugs |  |
| Location                           | -                                                                                                    | Handling Instr                           |                                      | Eligible for coupon | Customize FDB Info     |  |
| Caparic Type                       | Prand Single Source                                                                                                    | Price Crewn                              | None                                 | Flavor Rx           | Print Kroll Care       |  |
| - Labels / Wo                      | rkflow Packaging                                                                                                    | Price Group None Health Inform/Rx Canada |                                      |                     | View                   |  |
| Drug line 1                        | Default (Brand) 🚽 📃 Half-size Sig                                                                                                    | Department                               | <none></none>                        | 81.21.80.00         | Alerts (0)             |  |
| Drug line 2                        | Default (Generic) 🚽 📃 Track Lot Num                                                                                                    | Marketing Msg                            | <none></none>                        | Clinical Form       | Generic Equivalents    |  |
| -                                  | Track Expiry                                                                                                    | Fee for Svc.                             | <none></none>                        | Tablet              | Modification History   |  |
|                                    | Kenigelateu                                                                                                    | Drug Sub                                 | Clear                                | Narcotic Monitoring | Old/New DIN Links      |  |
| Comments (                         | Comments (0) F2 Ins (0) F2 Ins (0 |                                          |                                      | Orden Listen        |                        |  |
| Topic                              | Plain Text Comment                                                                                                    |                                          |                                      | View Reason Codes   | Order History          |  |
|                                    |                                                                                                    |                                          |                                      |                     | Reason Codes           |  |
|                                    |                                                                                                    |                                          |                                      |                     |                        |  |

2. The **Drug Reason Codes** screen will appear, displaying all limited use codes associated with the drug.

| 🤝 Drug Rea | ison Codes                                                                      | C X      |  |  |  |
|------------|---------------------------------------------------------------------------------|----------|--|--|--|
| Code       | Description                                                                     | Duration |  |  |  |
| 337        | CAP with co-morbidity: Community acquired pneumonia with co-morbid illn         |          |  |  |  |
| 338        | COPD with risk; Acute Bacterial exacerbation of chronic obstructive pulmo       | 365 days |  |  |  |
| 339        | Step-Down: Step-down therapy after parenteral therapy or hospital / emer        | 365 days |  |  |  |
| 977        | 77 Exceptional cases of allergy or intolerance to all other appropriate therapi |          |  |  |  |
|            |                                                                                 |          |  |  |  |
|            |                                                                                 |          |  |  |  |
|            | ✓ OK     X Cancel     Print                                                     |          |  |  |  |

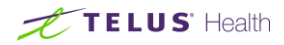

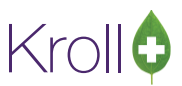

Click **OK** or Cancel to close the Drug Reason Codes screen or Print to generate a Limited Use Reason Code Report:

|                     | Limited Use Reason Code Report<br>Kroll Computer Systems Pharmacy, Suite 201-1502 West 50th Avenue Vancouver BC V0V 0V0<br>Phone: (604) 383-1010 Fax: (604) 383-0001 |      |                                                                                                    |  |  |
|---------------------|----------------------------------------------------------------------------------------------------|------|----------------------------------------------------------------------------------------------------|--|--|
| Limited Use Reas    | on Code Report                                                                                                    |      | Printed on: 16/09/2014 14:29:11                                                                                                    |  |  |
| Drug                |                                                                                                    | Code | Limited Use Reason                                                                                                    |  |  |
| Form                | DIN                                                                                                    |      |                                                                                                    |  |  |
| Avelox 400mg        |                                                                                                    | 337  | CAP with co-morbidity: Community acquired pneumonia with co-morbid illnesses or failure to                                                                                                    |  |  |
| TAB                 | 02242965                                                                                                    |      | first-linetherapy.                                                                                                    |  |  |
| Avelox 400mg        |                                                                                                    | 338  | COPD with risk; Acute Bacterial exacerbation of chronic obstructive pulmonary disease (COPD)                                                                                                    |  |  |
| ТАВ                 | 02242965                                                                                                    |      | with risk factors; bronchiectasis. Risk factors include: poor pulmonary lung function (FEVI<br>below 50% predicted level), age over 65 years, co-morbid medical illness (congestive heart<br>failure, diabetes, chronic renal failure, chronic liver disease), chronic corticosteriod use,<br>malnutrition, prolonged duration of disease, or 4 more exacerbations/year. |  |  |
| Avelox 400mg<br>TAB | 02242965                                                                                                    | 339  | Step-Down: Step-down therapy after parenteral therapy or hospital / emergency department discharge.                                                                                                    |  |  |
| Avelox 400mg        |                                                                                                    | 977  | Exceptional cases of allergy or intolerance to all other appropriate therapies.                                                                                                    |  |  |

## Adding Limited Use Drugs to a Patient Profile

Limited Use numbers are stored at the patient level and they can be attached to a patient without filling a prescription when presented with a LUP form from the patient.

1. Call up the **F3 - Patient** screen for the selected patient and select **Limited Use Items** from the right navigation pane.

|                                      |          |                   |            |      |                |       |            | View                          |
|--------------------------------------|----------|-------------------|------------|------|----------------|-------|------------|-------------------------------|
|                                      |          |                   |            |      |                |       |            | Alternate Addresses (1)       |
| Allergies (0) Add Drug (F2) Ins (Del | General  | Family (2)        | Nursing Ho | melo | ommunications  | Other |            | AR Profile                    |
|                                      | General  | <u>r</u> anny (2/ |            |      | i              |       |            | Batches                       |
|                                      | Home     | Kroll Nursir      | ng Home    | •    | Admit Date     |       | Inactive 🔲 | Charting                      |
|                                      | Ward     | Ward 1            |            | •    | Discharge Date |       |            | Concent                       |
|                                      | Cycle    | Cycle 1           |            | -    | Last TMR Date  |       |            |                               |
|                                      | Poom     |                   | Bed        |      | Status         |       | New        | Credit Cards (1)              |
| Medical Conditions (0) F2 Ins Del    | Koom     |                   | bed        |      |                |       |            | Documents                     |
|                                      | Diet     |                   |            |      |                |       |            | Medication Review/Dialogs (2) |
|                                      | Comment  |                   |            |      |                |       |            | Rx Counseling History         |
|                                      | Standing | Orders (0)        |            |      |                |       | F2 Ins Del | History                       |
|                                      |          |                   |            |      |                |       |            | Limited Use Items             |
| Groups (0) F2 Ins Del                |          |                   |            |      |                |       |            | To Do Items                   |
|                                      |          |                   |            |      |                |       | E          | Work Orders                   |
|                                      |          |                   |            |      |                |       |            |                               |

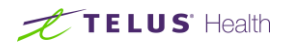

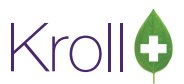

2. The **Patient Limited Use Drugs** screen will appear. Click **Ins** or press the **Insert** key on your keyboard to ad a new LUP.

| of Patient Limited Use Drugs |     |             |             |         | C X        |
|------------------------------|-----|-------------|-------------|---------|------------|
| Limited Use Drugs (0)        |     |             |             |         | F2 Ins Del |
| Drug Name                    | DIN | Expiry Date | Reason Code | Comment | <b>^</b>   |
|                              |     |             |             |         |            |
|                              |     |             |             |         |            |

3. The **Patient Limited Use Drugs** form will appear. Enter the **DIN** or press **F2** to perform a drug search.

| V Patient Limited Use Drugs | C ×                             |
|-----------------------------|---------------------------------|
| DIN 02242965 F2             |                                 |
| Expiry Date                 | Is Section 8 🔲                  |
| Effective Date 16/09/2014   | Reason Code                     |
| Max Quantity                | View Limited Use<br>Reason Code |
|                             |                                 |
|                             |                                 |
| • ОК                        | X Cancel                        |

4. Click **View Limited Use Reason Code**. A list of reason codes that apply to the selected drug will appear. Select the appropriate reason code and click **OK**.

| 🤝 Select an | item from the list                                                                         |
|-------------|--------------------------------------------------------------------------------------------|
| Code        | Description                                                                                |
| 337         | CAP with co-morbidity: Community acquired pneumonia with co-morbid illnesses or failure to |
| 338         | COPD with risk: Acute Bacterial exacerbation of chronic obstructive pulmonary disease (CO  |
| 339         | Step-Down: Step-down therapy after parenteral therapy or hospital / emergency department   |
| 977         | Exceptional cases of allergy or intolerance to all other appropriate therapies.            |
|             |                                                                                            |
|             |                                                                                            |
|             | ✓ OK X Cancel                                                                              |

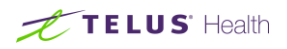

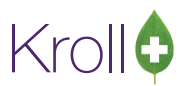

5. A **Reason Code** will populate in the **Patient Limited Use Drugs** form. Click **OK** to close the form.

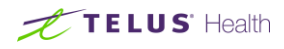

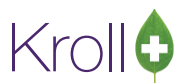

## Filling a Prescription for an Limited Use Drug

1. Enter the prescription as per usual. When you click **F12 - Fill Rx**, a prompt will appear informing you that you are filling an exception drug.

| Select an Option                           |
|--------------------------------------------|
| This is an Exception Drug. Do you want to: |
| Bill to ODB with a <u>R</u> eason Code     |
| Bill to ODB as a <u>S</u> ection 8 Drug    |
| Do <u>n</u> ot bill to ODB                 |

- 2. Select **Bill to ODB with a Reason Code**. If the prescription is covered by Section 8, select **Bill to ODB as a Section 8 Drug**.
- 3. Select the appropriate Limited Use Code and click OK.

| 🥣 I      | 🖆 Limited Use Product Form                                                          |                                                                                            |  |  |  |  |  |
|----------|-------------------------------------------------------------------------------------|--------------------------------------------------------------------------------------------|--|--|--|--|--|
| Th<br>Se | This is a limited use product.<br>Select a reason code and an optional expiry date. |                                                                                            |  |  |  |  |  |
| С        | ode                                                                                 | Description                                                                                |  |  |  |  |  |
|          |                                                                                     | Free Form                                                                                  |  |  |  |  |  |
| 33       | 37                                                                                  | CAP with co-morbidity: Community acquired pneumonia with co-morbid illnesses or failure to |  |  |  |  |  |
| 33       | 38                                                                                  | COPD with risk; Acute Bacterial exacerbation of chronic obstructive pulmonary disease (CO  |  |  |  |  |  |
| 3        | 39                                                                                  | Step-Down: Step-down therapy after parenteral therapy or hospital / emergency department   |  |  |  |  |  |
| 9        | 77                                                                                  | 7 Exceptional cases of allergy or intolerance to all other appropriate therapies.          |  |  |  |  |  |
|          |                                                                                     |                                                                                            |  |  |  |  |  |
| E        | iffective Da                                                                        | ate 16/09/2014 Expiry Date Reason Code 338                                                 |  |  |  |  |  |
|          |                                                                                     |                                                                                            |  |  |  |  |  |
|          |                                                                                     |                                                                                            |  |  |  |  |  |
|          | ✓ OK X Cancel                                                                       |                                                                                            |  |  |  |  |  |

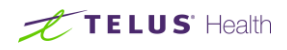

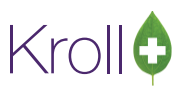

The Limited Use Code will appear in the **Plans** tab on the **F12** screen:

| Plans Pricing | Dat <u>e</u> s <u>C</u> omments Indications Other ECtrl |
|---------------|---------------------------------------------------------|
| Rx Plans      | Plan Pays Extra Info (F2 Edits)                         |
| ODB           | ✓ Not Adjud. Inter:LU RC:338                            |
| Cash          | ✓ Not Adjud. Deduct: \$0.00                             |
|               | _                                                       |
| Next Disp Qty | Min Interval Auto Refill<br>Rx Comments (0)             |

## Limited Use Request Report

A Limited Use Request that can be printed and faxed to the doctor if an ODB patient has prescription for a drug that is covered by ODB under LUP and the doctor did not indicated the appropriate LUP code on the Rx.

#### Method 1: From the Alt-X Start Screen

- 1. Go to Reports > Patient > Limited Use Request.
- 2. The Limited Use Request form will appear.

#### Method 2: From the Patient Profile

- 1. Call up the **F3 Patient** screen for the selected patient and select **All Rxs** from the right navigation pane.
- 2. Use the spacebar to highlight the Rx you want to generate the Limited Use Request for.
- 3. Select Extra Functions > Limited Use Request.

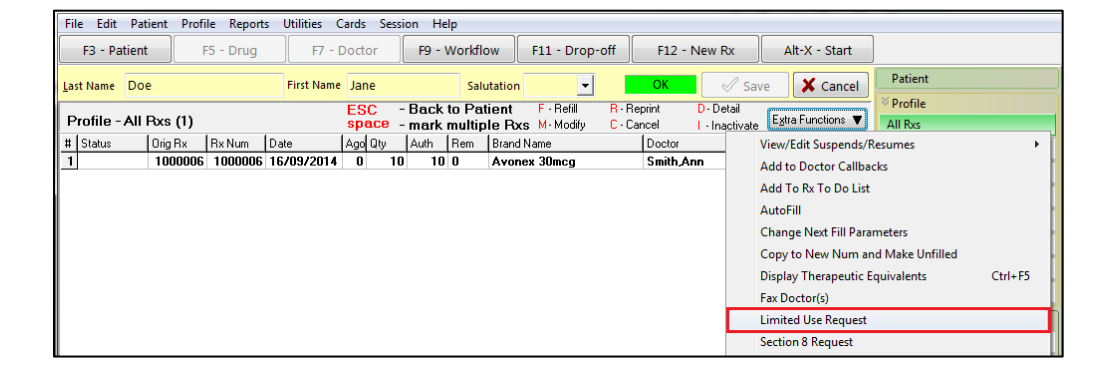

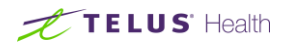

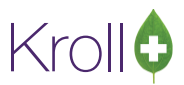

 The Limited Use Request form will appear. Rx Info will be checked by default with all other fields greyed out. This ensures the report only includes information that has been entered for the selected Rx.

| 🥣 Limited Use     |                 |                 |          |
|-------------------|-----------------|-----------------|----------|
| <u>F</u> ile      |                 |                 |          |
| <u>S</u> election | <u>O</u> ptions | Customized Text |          |
| 🛛 🖓 Rx Info       |                 |                 |          |
| Patient           | Print Black     | ank Patient     |          |
|                   |                 |                 | F2 Clear |
| Doctor            |                 |                 |          |
|                   |                 |                 | F2 Clear |
| Drug              |                 |                 |          |
|                   |                 |                 | F2 Clear |
|                   |                 |                 |          |

If you uncheck Rx Info, the Patient, Doctor, and Drug field become available.

| 🛫 Limited Use Request |                   |                 |                 |             |
|-----------------------|-------------------|-----------------|-----------------|-------------|
| E                     | ile               |                 |                 |             |
|                       | <u>S</u> election | <u>O</u> ptions | Customized Text |             |
|                       | Rx Info           |                 |                 |             |
|                       | Patient           | Print Black     | ank Patient     |             |
|                       |                   |                 |                 | F2 Clear    |
|                       | Doctor            |                 |                 | F2 Clear    |
| 1                     | '<br>Drug         |                 |                 |             |
|                       |                   |                 |                 | [F2][Clear] |
|                       |                   |                 |                 |             |

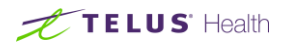

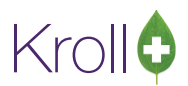

#### Selection tab

The **Selection** tab allows you to specify the patient, doctor, and drug to be included in the report. Click the **F2** button next to the respective field(s) to perform a search and make a selection. Click **Clear** to remove a selected item.

Select Print Blank Patient if you do not want any patient information to appear in the report.

| 🥣 เ          | imited Use        | e Request       |             |                | E .          |            |
|--------------|-------------------|-----------------|-------------|----------------|--------------|------------|
| <u>F</u> ile |                   |                 |             |                |              |            |
| <u>S</u>     | election          | <u>O</u> ptions | Customiz    | ed <u>T</u> ex | t            |            |
|              | ] Rx Info         |                 |             |                |              |            |
|              | Patient           | Print BI        | ank Patient |                |              |            |
| P            | oe, Jane          |                 |             |                |              | F2 Clear   |
| D            | octor             |                 |             |                |              |            |
| D            | r. Zhang,         | Jerry           |             |                |              | F2 Clear   |
|              | rug               |                 |             |                |              |            |
| A            | vonex             |                 |             |                |              | F2 Clear   |
|              |                   |                 |             |                |              |            |
|              |                   |                 |             |                |              |            |
|              |                   |                 |             |                |              |            |
|              |                   |                 |             |                |              |            |
|              |                   |                 |             |                |              |            |
|              |                   |                 |             |                | -            |            |
| Prir         | nter Micr         | osoft XPS D     | ocument Wi  | riter 👻        | Copies       | 1 🚔        |
| Tra          | y Auto            | matically Se    | lect        | •              | Collate      | e 🔲 Duplex |
| [            | <u>R</u> estore [ | Defaults        | ✓ Print     | Prev           | <u>v</u> iew | X Close    |

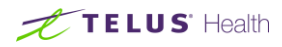

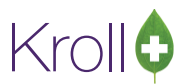

#### Options tab

The **Options** tab allows you to specify the appearance of the report. Place a checkmark next to the items you want printed in the report.

| 1 | 🧉 Limite                                                                                                    | d Use                                                                                                    | Request                     |               |                | Ē     |       | x |
|---|----------------------------------------------------------------------------------------------------|----------------------------------------------------------------------------------------------------|-----------------------------|---------------|----------------|-------|-------|---|
|   | <u>F</u> ile                                                                                                    |                                                                                                    |                             |               |                |       |       |   |
|   | <u>S</u> elec                                                                                                    | tion                                                                                                    | <u>O</u> ptions             | Customiz      | ed <u>T</u> ex | t     |       |   |
|   | ✓ Print Store Logo                                                                                                    |                                                                                                    |                             |               |                |       |       |   |
|   | Print date on header Print Doctor primary license                                                                                                    |                                                                                                    |                             |               |                |       |       |   |
|   | Prir                                                                                                    | it Pati<br>it Pati                                                                                               | ent's Nursin<br>ent's NH ro | ig Home<br>om |                |       |       |   |
|   | <ul> <li>Print Drug Image</li> <li>Print Drug Equivalent</li> <li>Print Drug Description</li> <li>Print Drug Manufacturer</li> <li>Print Rx Filldate</li> <li>Print Rxs directions</li> </ul> |                                                                                                    |                             |               |                |       |       |   |
|   | I Prir<br>■ Prir<br>Pha                                                                                                    | <ul> <li>Print Doctor's signature line</li> <li>Print Pharmacist's signature line</li> <li>Pharmacist</li> </ul> |                             |               |                |       |       |   |
|   | Barbara Taylor                                                                                                    |                                                                                                    |                             |               |                |       |       |   |
|   | Printer       Microsoft XPS Document Writer       Copies       1         Tray       Automatically Select       Collate       Duplex                                                           |                                                                                                    |                             |               |                |       | 1 🚔   |   |
|   |                                                                                                    |                                                                                                    |                             |               |                |       | uplex |   |
|   | Rest                                                                                                    | ore D                                                                                                    | efaults                     | ✓ Print       | Prev           | iew 🚺 | Close | • |

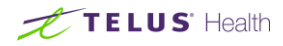

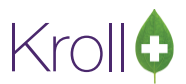

#### **Customized Text tab**

The **Customized Text** tab contains editable text that is printed in the first and second sections of the report. Place a checkmark next to **First Section** and/or **Second Section** to include the entered text in the report.

| Limited Use Request                                                                                                    |  |  |  |  |  |  |
|----------------------------------------------------------------------------------------------------|--|--|--|--|--|--|
| <u>F</u> ile                                                                                                    |  |  |  |  |  |  |
| Selection Options Customized Text                                                                                                    |  |  |  |  |  |  |
| V First Section                                                                                                    |  |  |  |  |  |  |
| Font Font Size B / U                                                                                                    |  |  |  |  |  |  |
| This medication is listed as a Limited Use Product in the Ontario<br>Drug Benefit formulary and therefore requires a completed<br><i>Limited Use</i> form.                                                                                   |  |  |  |  |  |  |
| Second Section                                                                                                    |  |  |  |  |  |  |
| Font Font Size Font Size                                                                                                    |  |  |  |  |  |  |
| Ontario Drug Benefit will only reimburse prescriptions for this medication if the prescription complies with a Medical Reason for Use as defined by ODB. For your convenience, the applicable Medical Reason for Use codes are listed below. |  |  |  |  |  |  |
| If your patient meets the criteria, please supply a valid                                                                                                    |  |  |  |  |  |  |
| Printer Microsoft XPS Document Writer  Copies 1                                                                                                    |  |  |  |  |  |  |
| Tray Automatically Select  Collate Duplex                                                                                                    |  |  |  |  |  |  |
| Restore Defaults                                                                                                    |  |  |  |  |  |  |

Click **Preview** to preview the report or **Print** to print.

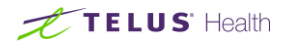

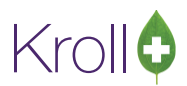

### Sample Limited Use Request Report

| Dr. Drake       Oct 06, 20         • ON       NSA 3H5         Office: 273-4550       Dr. Zhang:         You have prescribed the following medication for your patient Jane Doe       This medication is listed as a Limited Use Product in the Ontario Drug Benefit formulary and therefore requires a completed <i>Limited Use</i> form.         Image: Strand R Marce:       Plavix         Generic Name:       Clopidogrel Bisulfate       Description:         Samante:       Plavix         Generic Name:       Clopidogrel Bisulfate       Description:         Ontario Drug Benefit will only reinburse prescriptions for this medication if the prescription complies with a Medical Reason for Use as defined by ODB. For your convenience, the applicable Medical Reason for Use codes are listed below.         If your patient meets the criteria, please supply a valid prescription ensuring the appropriate <i>Limited Use</i> code is clearl written and forward back to our pharmacy as soon as possible:         • Patient Name       • Medical Reason for Use Code         • Date       • Doctor Signature         • DrugName       • OPSO #         We appreciate your prompt asistance in this matter. Thank you.         Pharmacist:                                                                                                    | Kroll Pharmacy<br>Greenwoods way Edmonton , AB J4J 4J4<br>Phone: (780) 555-5555 Fax: (780) 444-4444                                                                                                    |  |  |  |  |  |  |
|----------------------------------------------------------------------------------------------------|----------------------------------------------------------------------------------------------------|--|--|--|--|--|--|
| - ON NSA 3H5 Office: 273-4550 Dffice: 273-4550 Dr. Zhang: You have prescribed the following medication for your patient Jane Doe This medication is listed as a Limited Use Product in the Ontario Drug Benefit formulary and therefore requires a completed <i>Limited Use</i> form. Diff: 02238682 Errand Name: Plavit Generic Name: Clopidogrel Bisulfate: Description: Salmon Round Tab 75 Strongth: 75mg Manufacturer: SAV Drug Form: TAB (Film-coated Tablet) Ontario Drug Benefit will only reinburse prescription for this medication if the prescription complies with a Medical Reason for Use as defined by ODB. For your convenience, the applicable Medical Reason for Use codes are listed below If your patient meets the criteria, please supply a valid prescription ensuring the appropriate <i>Limited Use</i> code is clearl written and forward back to our pharmacy as soon as possible:                                                                                                    | Dr. Drake Oct 06, 2014                                                                                                    |  |  |  |  |  |  |
| Dr. Zhang:         You have prescribed the following medication for your patient Jane Doe         This medication is listed as a limited Use Product in the Ontario Drug Benefit formulary and therefore requires a completed <i>Limited Use</i> form.         Image: Discrete Completed Limited Use Product in the Ontario Drug Benefit formulary and therefore requires a completed Limited Use form.         Image: Discrete Completed Limited Use Product in the Ontario Drug Benefit formulary and therefore requires a completed Limited Use form.         Image: Discrete Completed Limited Use Product in the Ontario Drug Benefit will only reimburse prescriptions for this medication if the prescription complies with a Medical Reason for Use as defined by ODB. For your convenience, the applicable Medical Reason for Use codes are listed below.         If your patient meets the criteria, please supply a valid prescription ensuring the appropriate <i>Limited Use</i> code is clearly written and forward back to our pharmacy as soon as possible:         Patient Name       - Medical Reason for Use Code         Date       - Doctor Signature         DrugName       - CPSO #         We appreciate your prompt asistance in this matter. Thank you.         Pharmacist:                                                                                                    | - ON N5A 3H5<br>Office: 273-4550                                                                                                    |  |  |  |  |  |  |
| This medication is listed as a Limited Use Product in the Ontario Drug Benefit formulary and therefore requires a completed Limited Use form.         Image: Discrete Complexity of the Complexity of the Compl | Dr. Zhang:<br>You have prescribed the following medication for your patient Jane Doe                                                                                                    |  |  |  |  |  |  |
| EVALUATE SECOND IN CONCENTION OF A STATEMED TO BE RECEIVED BY THE ADDRESSEE ONLY. IF THE READER IS NOT THE INTENDED TO BE RECEIVED BY THE ADDRESSEE ONLY. IF THE READER IS NOT THE INTENDED TO BE RECEIVED BY THE ADDRESSEE ONLY. IF THE READER IS NOT THE INTENDED                                                                                                    | This medication is listed as a Limited Use Product in the Ontario Drug Benefit formulary and therefore requires a<br>completed <i>Limited Use</i> form.                                                                                                    |  |  |  |  |  |  |
| If your patient meets the criteria, please supply a valid prescription ensuring the appropriate <i>Limited Use</i> code is clearl written and forward back to our pharmacy as soon as possible:                                                                                                    | DIN: 02238682<br>Brand Name: Plavix<br>Generic Name: Clopidogrel Bisulfate Description: Salmon Round Tab 75<br>Strength: 75mg Manufacturer: SAV<br>Ontario Drug Benefit will only reimburse prescriptions for this medication if the prescription complies with a Medical<br>Reason for Use as defined by ODB. For your convenience, the applicable Medical Reason for Use codes are listed below.                                                                                                    |  |  |  |  |  |  |
| Patient Name     Date     Dotor Signature     Dotor Signature     DrugName     CPSO #  We appreciate your prompt asistance in this matter. Thank you.  Pharmacist:     April  Medical Reason for Use Codes:  375 For patients immediately post-hospitalization for Acute Coronary Syndrome (ACS), in combination with ASA. <i>A</i> is defined as any mycocardial infarction (MI) or unstable angina (UA).  376 For patients immediately pre- or post- percutaneous coronary intervention (PCI). *Therapy may be initiated or 10 days prior to PCI.  411 For patients who experience a stroke or transient ischemic attack while taking Aggrenox (dipyridamole & AS ASA alone; or For patients experiencing ongoing severe symptomatic peripheral vascular disease (i.e. with AF Brachial Index < 0.5) after a vascular event while on ASA. ASA should not be used concomitantly; or For patients experiencing ongoing severe anaphylactic reaction or bronchospasm. Gastrointestinal events, including GI bleeds, are excluded.  Page 1 of 1  THIS TELECOPY IS CONFIDENTIAL AND IS INTENDED TO BE RECEIVED BY THE ADDRESSEE ONLY. IF THE READER IS NOT THE INTENDED                                                                                                    | If your patient meets the criteria, please supply a valid prescription ensuring the appropriate <i>Limited Use</i> code is clearly written and forward back to our pharmacy as soon as possible:                                                                                                    |  |  |  |  |  |  |
| We appreciate your prompt asistance in this matter. Thank you.         Pharmacist:                                                                                                    | <ul> <li>Patient Name</li> <li>Date</li> <li>DrugName</li> <li>Medical Reason for Use Code</li> <li>Doctor Signature</li> <li>CPSO #</li> </ul>                                                                                                    |  |  |  |  |  |  |
| Pharmacist:                                                                                                    | We appreciate your prompt asistance in this matter. Thank you.                                                                                                    |  |  |  |  |  |  |
| Medical Reason for Use Codes:         375       For patients immediately post-hospitalization for Acute Coronary Syndrome (ACS), in combination with ASA. <i>i</i> is defined as any mycocardial infarction (MI) or unstable angina (UA).         376       For patients immediately pre- or post- percutaneous coronary intervention (PCI). *Therapy may be initiated u 10 days prior to PCI.         411       For patients who experience a stroke or transient ischemic attack while taking Aggrenox (dipyridamole & ASA Alone; or For patients experiencing ongoing severe symptomatic peripheral vascular disease (i.e. with Ar Brachial Index < 0.5) after a vascular event while on ASA. ASA should not be used concomitantly; or For patirequiring ASA with documented severe allergy to ASA, such as anaphylactic reaction or bronchospasm. Gastrointestinal events, including GI bleeds, are excluded.                                                                                                    | Pharmacist: April                                                                                                    |  |  |  |  |  |  |
| <ul> <li>For patients immediately post-hospitalization for Acute Coronary Syndrome (ACS), in combination with ASA. <i>I</i> is defined as any mycocardial infarction (MI) or unstable angina (UA).</li> <li>For patients immediately pre- or post- percutaneous coronary intervention (PCI). *Therapy may be initiated or 10 days prior to PCI.</li> <li>For patients who experience a stroke or transient ischemic attack while taking Aggrenox (dipyridamole &amp; ASA ASA alone; or For patients experiencing ongoing severe symptomatic peripheral vascular disease (i.e. with ArB rachial Index &lt; 0.5) after a vascular event while on ASA. ASA should not be used concomitantly; or For patirequiring ASA with documented severe allergy to ASA, such as anaphylactic reaction or bronchospasm. Gastrointestinal events, including GI bleeds, are excluded.</li> </ul>                                                                                                    | Medical Reason for Use Codes:                                                                                                    |  |  |  |  |  |  |
| <ul> <li>For patients immediately pre- or post- percutaneous coronary intervention (PCI). *Therapy may be initiated in 10 days prior to PCI.</li> <li>For patients who experience a stroke or transient ischemic attack while taking Aggrenox (dipyridamole &amp; AS ASA alone; or For patients experiencing ongoing severe symptomatic peripheral vascular disease (i.e. with Ar Brachial Index &lt; 0.5) after a vascular event while on ASA. ASA should not be used concomitantly; or For patirequiring ASA with documented severe allergy to ASA, such as anaphylactic reaction or bronchospasm. Gastrointestinal events, including GI bleeds, are excluded.</li> </ul>                                                                                                    | 375 For patients immediately post-hospitalization for Acute Coronary Syndrome (ACS), in combination with ASA. AC<br>is defined as any mycocardial infarction (MI) or unstable angina (UA).                                                                                                    |  |  |  |  |  |  |
| 411 For patients who experience a stroke or transient ischemic attack while taking Aggrenox (dipyridamole & AS ASA alone; or For patients experiencing ongoing severe symptomatic peripheral vascular disease (i.e. with Ar Brachial Index < 0.5) after a vascular event while on ASA. ASA should not be used concomitantly; or For patients experiencing GI bleeds, such as anaphylactic reaction or bronchospasm. Gastrointestinal events, including GI bleeds, are excluded. Page 1 of 1 THIS TELECOPY IS CONFIDENTIAL AND IS INTENDED TO BE RECEIVED BY THE ADDRESSEE ONLY. IF THE READER IS NOT THE INTENDED                                                                                                    | 376 For patients immediately pre- or post- percutaneous coronary intervention (PCI). *Therapy may be initiated up<br>10 days prior to PCI.                                                                                                    |  |  |  |  |  |  |
| Page 1 of 1<br>THIS TELECOPY IS <u>CONFIDENTIAL</u> AND IS INTENDED TO BE RECEIVED BY THE ADDRESSEE ONLY. IF THE READER IS NOT THE INTENDED                                                                                                    | 411 For patients who experience a stroke or transient ischemic attack while taking Aggrenox (dipyridamole & ASA)<br>ASA alone; or For patients experiencing ongoing severe symptomatic peripheral vascular disease (i.e. with Ankl<br>Brachial Index < 0.5) after a vascular event while on ASA. ASA should not be used concomitantly; or For patier<br>requiring ASA with documented severe allergy to ASA, such as anaphylactic reaction or bronchospasm.<br>Gastrointestinal events, including GI bleeds, are excluded. |  |  |  |  |  |  |
| THIS TELECOPY IS CONFIDENTIAL AND IS INTENDED TO BE RECEIVED BY THE ADDRESSEE ONLY. IF THE READER IS NOT THE INTENDED                                                                                                    | Page 1 of 1                                                                                                    |  |  |  |  |  |  |
| RECIPIENT THEREOF, YOU ARE ADVISED THAT ANY DISSEMINATION, DISTRIBUTION OR COPYING OF THIS FACSIMILE IS STRICTLY PROHIBI                                                                                                    | THIS TELECOPY IS <u>CONFIDENTIAL</u> AND IS INTENDED TO BE RECEIVED BY THE ADDRESSEE ONLY. IF THE READER IS NOT THE INTENDED<br>RECIPIENT THEREOF, YOU ARE ADVISED THAT ANY DISSEMINATION, DISTRIBUTION OR COPYING OF THIS FACSIMILE IS <u>STRICTLY PROHIBITE</u>                                                                                                    |  |  |  |  |  |  |